## Pour consulter le contenu du cours qui s'affiche sur votre emploi du temps, suivez les étapes 1 à 3 ci-dessous.

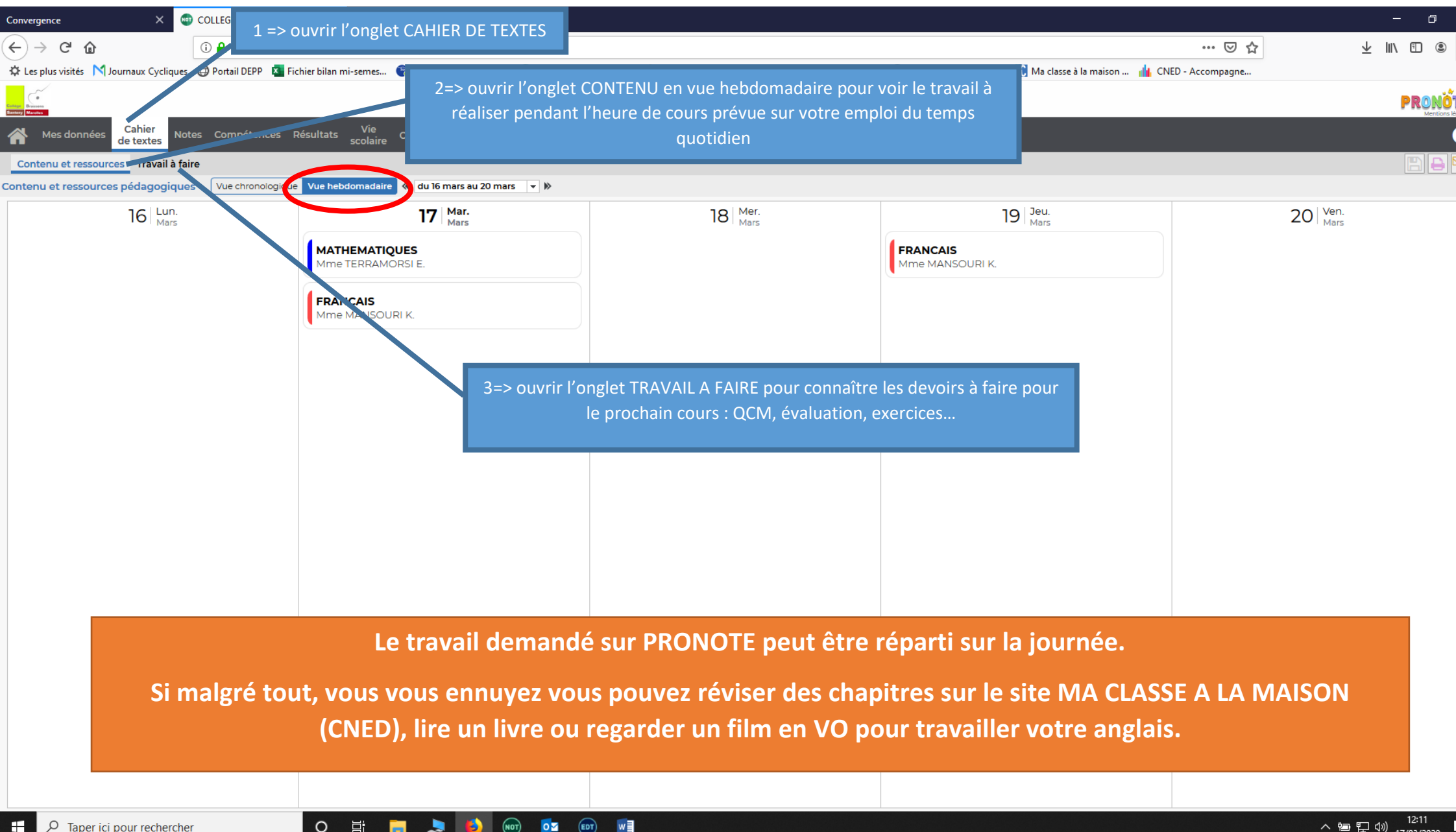